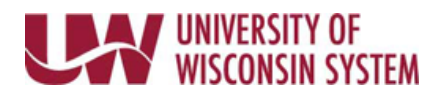

## **Enter Furlough Time on the Timesheet – University Staff**

## **Enter Furlough Used**

- 1. Navigate to your <u>timesheet</u>.
- 2. On the row with the date of the furlough, select **%REDF** in the *Time/Absence Code* drop down list.
- Enter the number of hours of furlough in the Quantity field.
  NOTE: If less than 8 hours of furlough are being used, click the plus sign to add a row and enter time worked.
- 4. Click Submit.